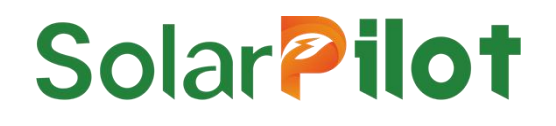

# Zigbee Gateway

# SP1-Zigbee-GW-W

# User Manual

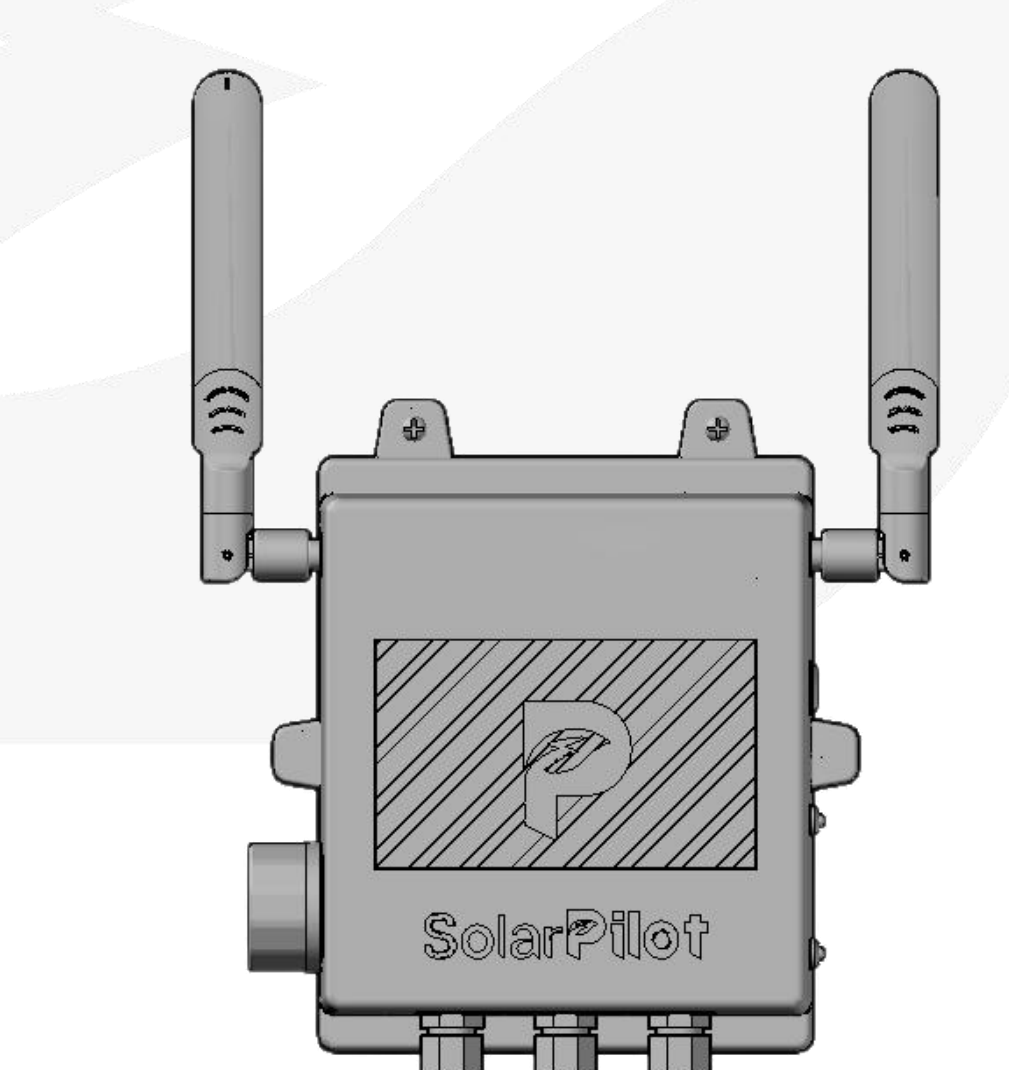

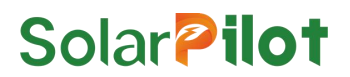

### Copyright © SolarPilot Energy GmbH. 2023. All rights reserved.

No part of this document may be reproduced or transmitted in any form or by any means without prior written consent of SolarPilot Energy GmbH.

#### **Important Notice**

The purchased products, services and features are stipulated by the contract made between SolarPilot Energy GmbH and the customer. All or part of the products, services and features described in this document may not be within the purchase scope or the usage scope. Unless otherwise specified the contract, all statements, information, and recommendations in this document are provided "AS IS" without warranties, guarantees or representations of any kind, either express or implied.

The material furnished in this document is believed to be accurate and reliable. However, SolarPilot assumes no responsibility for the use of this material. SolarPilot reserves the right to make changes to the material at any time and without notice. You may refer to the SolarPilot website (www.solarpilot.com) for the most updated version.

#### Trademarks and Permissions

#### Solar **Pilot**

and the SP trademarks used in this manual is owned by SolarPilot Energy GmbH.

All other trademarks or registered trademarks mentioned in this manual are the property of their respective owners.

### Software Licensing

It is prohibited to use some or all of the data in the firmware or software developed by the company for commercial purposes in any way.

It is forbidden to reverse compile, decrypt or otherwise destroy the original program design of the software developed by the company.

#### SolarPilot Energy GmbH

Address: Arndtstrasse 27b, 22085 Hamburg, Germany

E-mail: info@solarpilot.com

Website: https://www.solarpilot.com V1.05(13/Jan/2025)

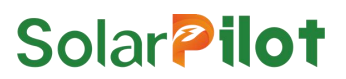

### About this manual

This document mainly introduces the functional characteristics, electrical parameters, product structure and other contents of the Zigbee gateway.

The pictures in this article are for reference only. Please refer to the actual product for details.

The content of the manual will be constantly updated and revised, but it is inevitable that there will be slight discrepancies or errors with the actual product.

Users should refer to the purchased product, and can download the latest version of the manual through <u>www.solarpilot.com</u> or sales channels.

### Scope of application

This manual is mainly aimed at the following products:

Zigbee Gateway (SP1-Zigbee-GW-W)

In the following text, unless otherwise specified, it is referred to as "Gateway".

#### **Intended Readers**

- Sales engineer
- Technical support engineer
- Hardware installation engineer
- Maintenance engineer

# Directory

| <b>1</b> INTRODUCTION · · · · · · · · · · · · · · · · · · ·                        |
|------------------------------------------------------------------------------------|
| 1.1 Product Introduction · · · · · · · · · · · · · · · · · · ·                     |
| 1.2 Product Features · · · · · · · · · · · · · · · · · · ·                         |
| 2 INTERFACE                                                                        |
|                                                                                    |
| 2.1 Topology ·······                                                               |
| 2.2 Interface description                                                          |
| 2.5 Interface description ······2                                                  |
| 3 BUTTON AND INDICATOR LIGHTS · · · · · · · · · · · · · · · 3                      |
| 3.1 Button and indicator lights position · · · · · · · · · · · · · · · · · · ·     |
| 3.2 Button and indicator lights instructions · · · · · · · · · · · · · · · · · · · |
| 4 UNPACKING AND STORAGE · · · · · · · · · · · · · · · · · · ·                      |
| 4.1 Unpacking and inspection · · · · · · · · · · · · · · · · · · ·                 |
| <b>4.2</b> Identify the gateway · · · · · · · · · · · · · · · · · · ·              |
| <b>4.3 Scope of supply</b>                                                         |
| 4.4 Gateway storage ····· 6                                                        |
| <b>5 INSTALLATION</b>                                                              |
| 5.1 Preparation · · · · · · · · · · · · · · · · · · ·                              |
| 5.2 Installation location instructions · · · · · · · · · · · · · · · · · · ·       |
| <b>5.3 Connect cables</b> 10                                                       |
| 5.4 Install back panel · · · · 10                                                  |
| 5.5 Connect Ethernet cable 10                                                      |
| <b>5.6 Install Gateway · · · · · · · · · · · · · · · · · · ·</b>                   |
| 6 APP OPERATION GUIDE · · · · · · · · · · · · · · · · · · ·                        |
| <b>6.1</b> Download the APP                                                        |

| 6.2 Registration and Login · · · · · · · · · · · · · · · · · · ·     |
|----------------------------------------------------------------------|
| 6.3 Create a Power Station · · · · · · · · · · · · · · · · · · ·     |
| 6.4 Add Layout · · · · · · 21                                        |
| 6.5 Improve the information · · · · · · · · · · · · · · · · · · ·    |
| <b>7 PRACTICE RUNNING</b> · · · · · · · · · · · · · · · · · · ·      |
| <b>7.1 Practice Running Steps</b>                                    |
| 7.2 Execute Recover Output(Very Important) ····· 25                  |
| <b>8 REPLACE FAULTY GATEWAY</b> · · · · · · · · · · · · · · · · · 26 |
| 9 TECHNICAL PARAMETERS · · · · · · · · · · · · · · · · · · ·         |

# 1 Introduction

### 1.1 Product Introduction

SP1-Zigbee-GW series products are SolarPilot Data Acquisition products. They use a 2.4G wireless solution to collect information and data from on-site optimizers and send data to SolarPilot Cloud Computing Platform through Ethernet or Wi-Fi communication.

Through SP1-Zigbee-GW-W, users can obtain module-level data and alarms, while achieving remote and local shutdown. Remote operation and maintenance of photovoltaic systems can be realized anytime and anywhere on the SolarPilot data platform.

SP1-Zigbee-GW-W is used with SP1/SP2/SP3 series optimizers.

#### 1.2 Product Features

#### 1)Flexible and stable

Data upload supports Ethernet or 2.4G Wi-Fi communication methods, and supports RS485 communication with external devices.

#### 2)Intelligent operation and maintenance

Implement module-level monitoring and operation and maintenance functions, simulate actual component layout, and dynamically display module status.

#### 3)Second-level monitoring

Module parameters are collected every 60 seconds for real-time anomaly analysis.

#### 4)Quick shutdown

Quick shutdown can be achieved through local buttons or apps.

## 2 Interface

### 2.1 Topology

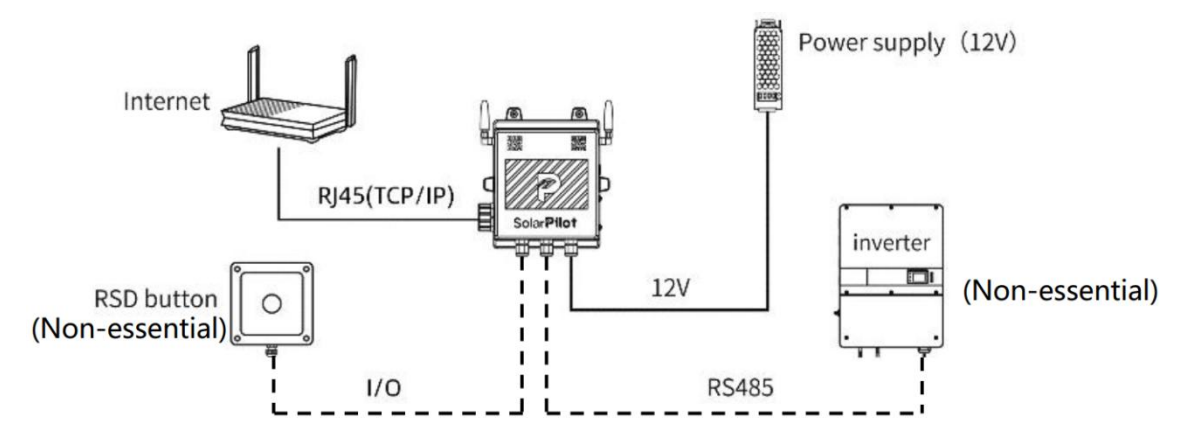

### 2.2 Interface location

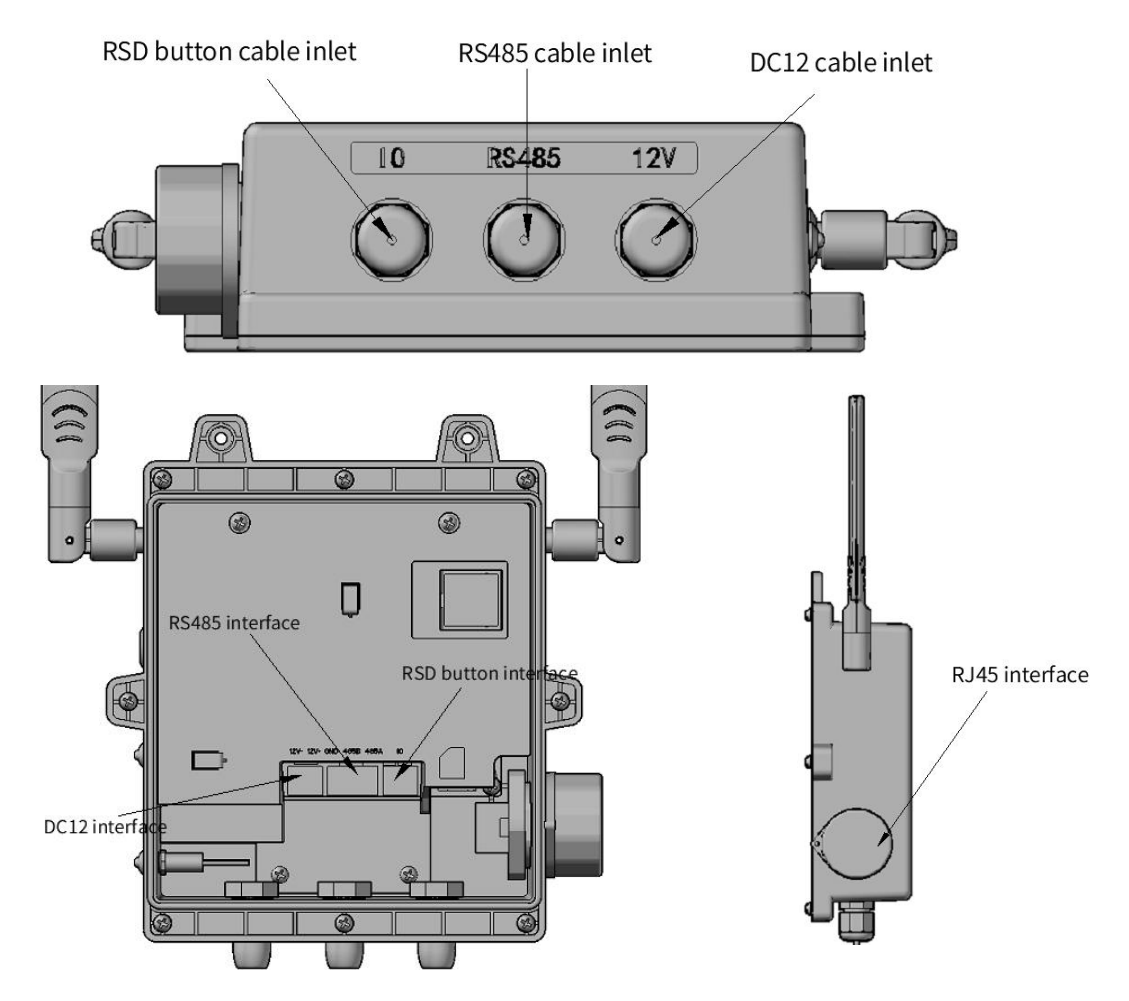

### 2.3 Interface description

#### 2.3.1 RSD button cable inlet

Connect an external RSD button(self-locking button) via a 3-6.5mm diameter cable to perform local quick-break operation. The connection relationship is shown in the figure below. If not needed, you can leave it unconnected.

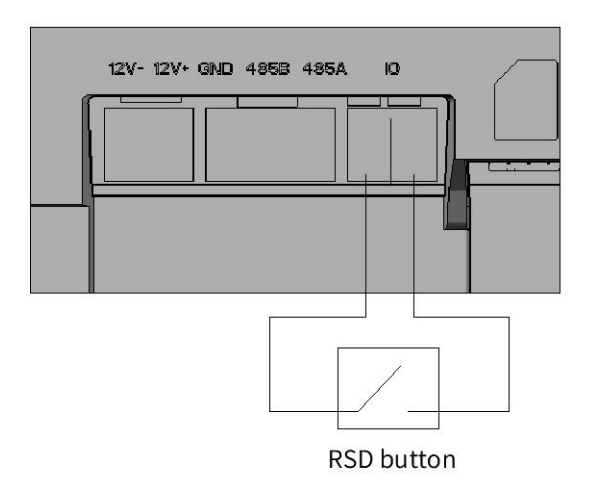

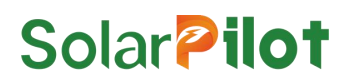

#### 2.3.2 RS485 Cable inlet

Connect external RS485 devices, such as inverters, weather stations, etc., via a 3-6.5mm diameter cable, and obtain available information of external devices through the modbus protocol (need to contact after-sales personnel for protocol development). The hardware connection relationship is 485A to A, 485B to B, and GND to G. If not needed, you can leave it unconnected.

#### 2.3.3 DC12 Cable inlet

Connect the external power supply device through a cable via a 3-6.5mm diameter cable. The rated power supply voltage is DC12V and the rated power is 10W. When the voltage is too high (>15V) or the positive and negative poles are connected in reverse, the device may be damaged.

#### 2.3.4 RJ45 Interface

Connect to an external router device via Category 5 or above Ethernet cables to provide network for the Zigbee gateway.

## 3 Button and indicator lights

#### 3.1 Button and indicator lights position

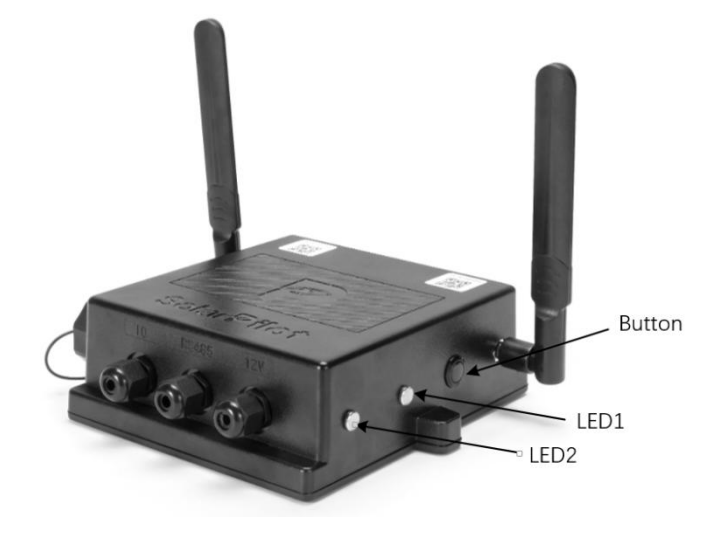

#### 3.2 Button and indicator lights instructions

#### 3.2.1 Button Instructions

Depending on how long you press the button, the button has the following functions:

| Operation                   | Gateway Status                   |
|-----------------------------|----------------------------------|
| Long press for < 3 seconds  | No Action                        |
| Long press for 3-10 seconds | Activate AP distribution network |
| Long press for ≥10 seconds  | Restart gateway                  |

#### 3.2.2 LED1 Instructions

| LED STATUS  | Gateway Status                                                                       |
|-------------|--------------------------------------------------------------------------------------|
| Quick flash | Unable to connect to the Internet                                                    |
| Slow flash  | AP distribution network                                                              |
| Always On   | Connect to the Internet normally, and flash when receive a message from the platform |

#### 3.2.3 LED2 Instructions

| LED STATUS | Gateway Status               |
|------------|------------------------------|
| Always On  | The power supply is normal   |
| Always Off | The power supply is abnormal |

## 4 Unpacking and storage

### 4.1 Unpacking and inspection

The gateway has been fully tested and strictly inspected before leaving the factory, but there may still be damage during transportation. Please conduct a detailed inspection before signing for the product.

- Inspect the packaging box for damage.
- Check whether the goods are complete and match the order according to the packing list.
- Unpack and check if all internal equipment is intact.

If any damage is found, please contact the transportation company or directly contact SolarPilot Company and provide photos of the damaged area for easy service. Do not discard the original packaging of the gateway. It is best to store it in the original packaging box after the gateway is shut down and dismantled.

### 4.2 Identify the gateway

The back of the gateway is pasted with a nameplate. The nameplate provides the model information of the gateway, as well as the most important parameters and certification marks.

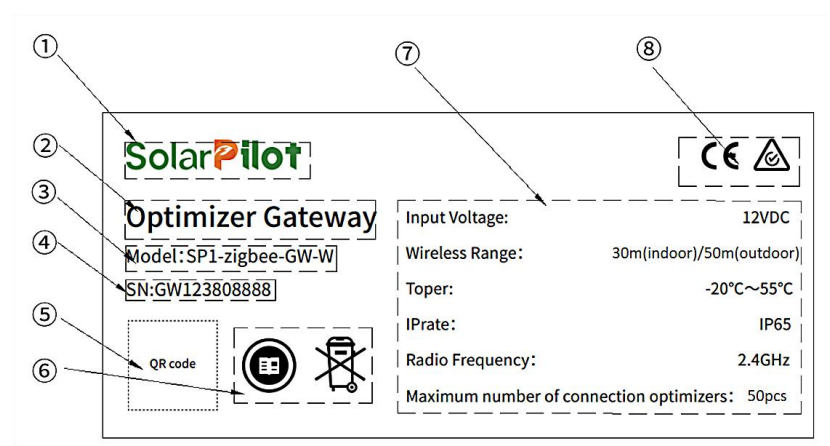

| Serial<br>Number | Explanation            |
|------------------|------------------------|
| 1                | SolarPilot trademark   |
| 2                | Product name           |
| 3                | Model specification    |
| 4                | SN code                |
| 5                | Product SN QR code     |
| 6                | Related identification |
| 7                | Product parameters     |
| 8                | Related Certification  |

Nameplate identification instructions

|   | Read the instruction |
|---|----------------------|
| R | WEEE recycling logo  |

**Certification Instructions** 

| $\triangle$ | Compliant with TUV certification mark |
|-------------|---------------------------------------|
| CE          | Compliant with CE certification mark  |

### 4.3 Scope of supply

| SolarPilot        | Solar Pilot<br>Smart Gateway<br>SPI-Zigbee-GW-W<br>Red installation market | Solar Pilot<br>QUALIFIED<br>CERTIFICATE<br>SolarPlot Energy GribH |
|-------------------|----------------------------------------------------------------------------|-------------------------------------------------------------------|
| Gateway×1         | Quick Installation Manual×1                                                | Certificate×1                                                     |
|                   |                                                                            | Å                                                                 |
| Expansion screw×2 | RJ45 waterproof plug×1                                                     | Bolt ×8                                                           |

#### 4.4 Gateway storage

If the gateway is not used immediately, it needs to be stored in a specific environment:

- Storage temperature range -40°C-70 °C, relative humidity range 5%-95%, no condensation
- The storage time of the gateway is six months or more, and it needs to be comprehensively checked and tested by professionals before it can be put into operation.

# 5 Installation

### 5.1 Preparation

Before installing the gateway, you need to prepare the following materials in advance:

- Standard DC12V power supply
- Power cable, network cable
- Router with Ethernet interface
- Phone with "SolarPilot" APP installed
- Screwdriver, wire stripper, etc.

### 5.2 Installation location instructions

To ensure reliable communication of Zigbee, the location relationship between devices should be reasonably planned:

In the absence of obstructions, the maximum distance between the SP1 gateway and the nearest PV optimizer should not exceed 20m(65ft), the maximum distance to the farthest PV optimizer should not exceed 50m(164ft), and the maximum distance between PV optimizers should not exceed 10m(32ft), as shown below.

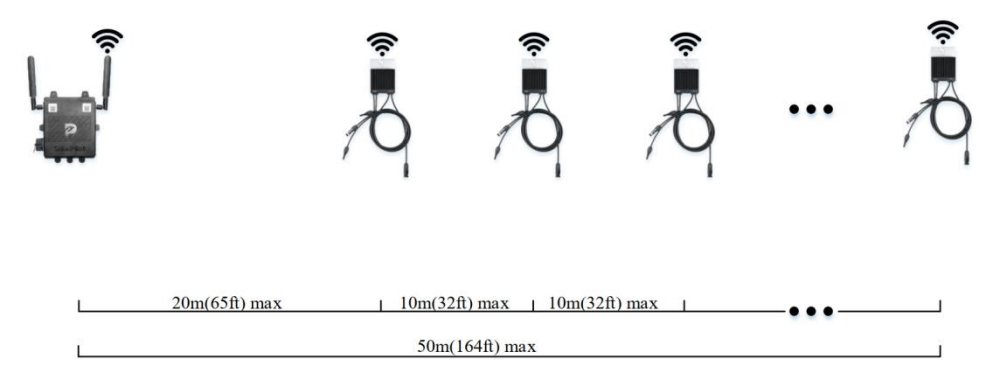

#### 5.2.1 Recommended location of Gateway and PV Optimizer

Based on the above distance requirements, according to the maximum ratio of 1:50 between the SP1 gateway and the SP1 PV optimizer, the optimal installation layout is shown in Fig.5-1:

All PV panels are installed with SP1 PV optimizers, the SP1 gateway is placed at the center of the PV array, and the PV array radius does not exceed 50m (164ft), that is, each SP1 PV optimizer is within the communication coverage of the SP1 gateway.

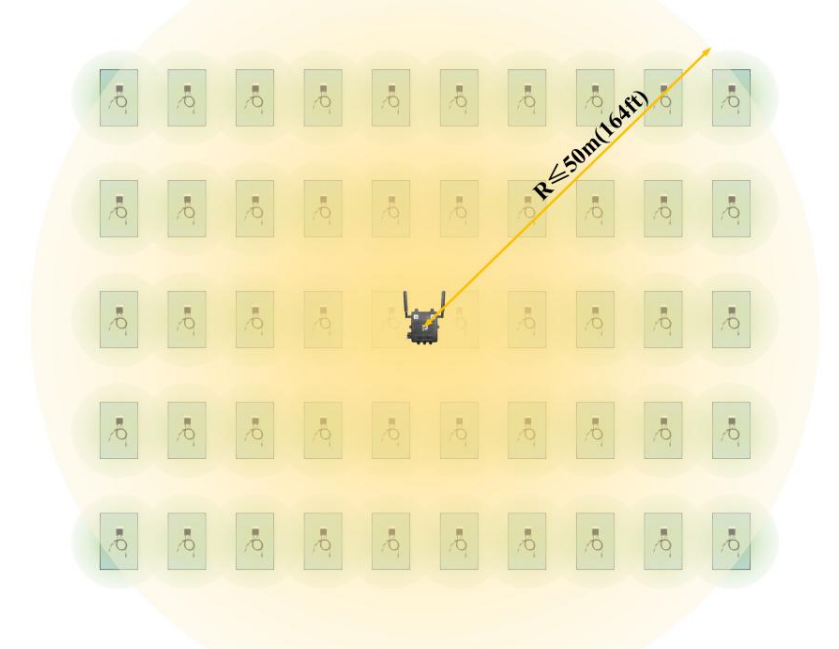

Fig.5-1 Recommended Layout of Gateway and PV Optimizer (1:50)

#### 5.2.2 General location of Gateway and PV Optimizer

If the on-site environment does not meet the recommended location, the installation location of the SP1 gateway and the SP1 PV optimizer should follow the following general principles, as shown in Fig.5-2:

The maximum distance between the SP1 gateway and the nearest PV optimizer should not exceed 20m (65ft), and the maximum distance to the farthest PV optimizer should not exceed 50m(164ft), the maximum distance between PV optimizers should not exceed 10m (32ft).

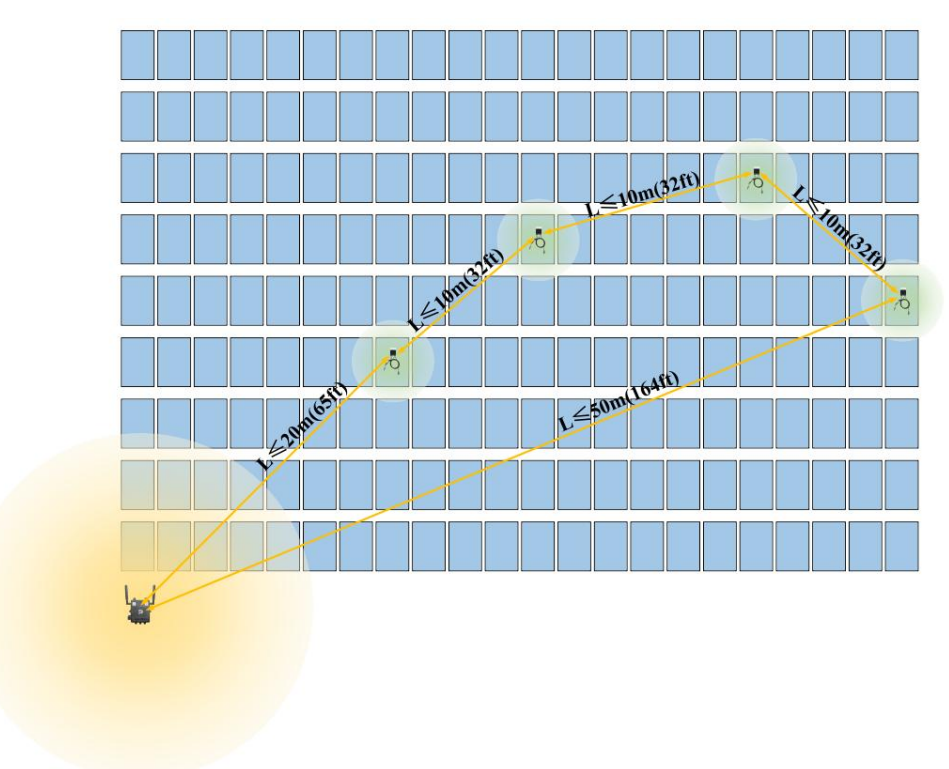

Fig.5-2 General location of SP1 gateway and SP1 PV optimizer

#### 5.2.3 Factors Affecting Reliable Communications

In actual applications, the long distance between PV arrays, obstructions on the communication path, roof materials, etc. may affect the stability of Zigbee communication.

• The gap between PV arrays

If the gap between PV array A and PV array B is greater than 10m(32ft), the transmission quality of the wireless signal will be affected, it is recommended that PV array A and PV array B use different gateways for communication.

|            | •           | 10.<br>10. |           |             |
|------------|-------------|------------|-----------|-------------|
|            | \$ <b>.</b> | <b>\$</b>  |           |             |
| 10. 10. 10 | ō, ō,       |            | <u>\$</u> |             |
|            |             |            |           |             |
|            |             |            |           | L>10m(32ft) |
|            | 9           | Â          |           |             |
|            | 1           |            |           |             |

• Obstructions

If there are obstructions such as solid walls, floor-to-ceiling windows, fully enclosed metal guardrails, etc. between PV arrays A and B, which will affect the transmission quality of wireless signals. In that case, it is recommended that PV arrays A and B use different gateways for communication.

| ŧ, | Į.  | 9   | R    | <b>.</b>              | •0. | Q.  | Ŕ  |  |
|----|-----|-----|------|-----------------------|-----|-----|----|--|
|    | Q   | •0. | •0   | Q                     | .0  | .0, | Ą  |  |
| P. | •0  | •Q. | Q    | •0.                   | .0  |     | .0 |  |
| •0 | P   | Q.  | •Q   | •0.                   | •0. | .0. | ġ  |  |
| P  | •Q. | •Q. | т.Q. | •Q.                   | Q.  | Q   | Ŕ  |  |
|    |     |     | 4    | <b>s</b> <sup>1</sup> |     |     |    |  |

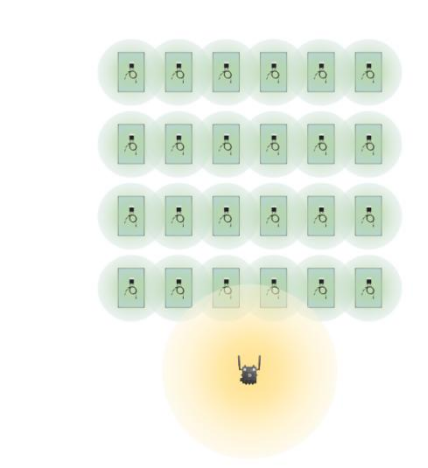

• Roof material

If the roof is made of metal such as aluminum alloy and the distance to the PV optimizer does not exceed 0.2m (0.65ft), the transmission quality of the wireless signal will be affected. In this case, the appropriate installation location needs to be confirmed based on actual on-site debugging.

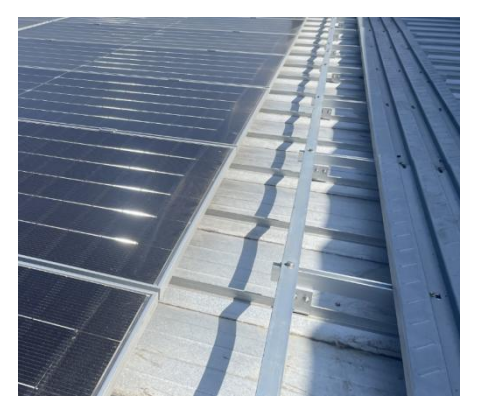

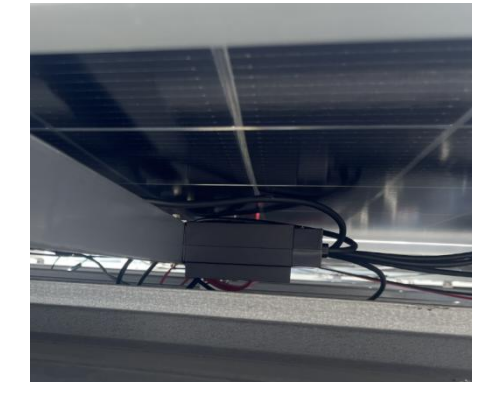

### 5.3 Connect cables

According to the on-site access situation of the project, reliably connect the corresponding cables from right to left, which are IO, RS485, and DC12V respectively. The wiring is shown in the following figure.

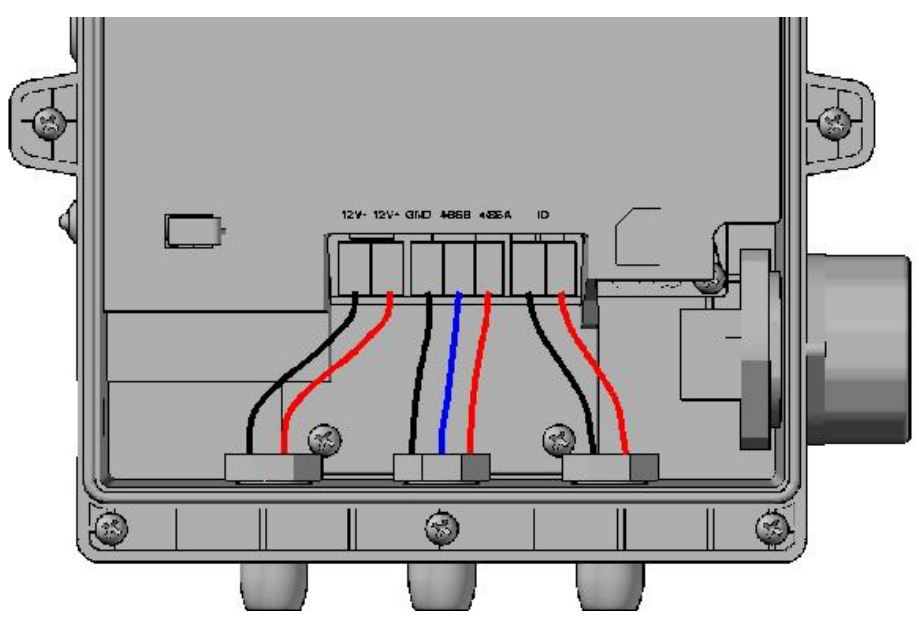

### 5.4 Install back panel

Fix the back panel with matching bolts (Note: 8 bolts must not be used less, and the bolts must be tightened in place, otherwise it will affect the waterproof performance).

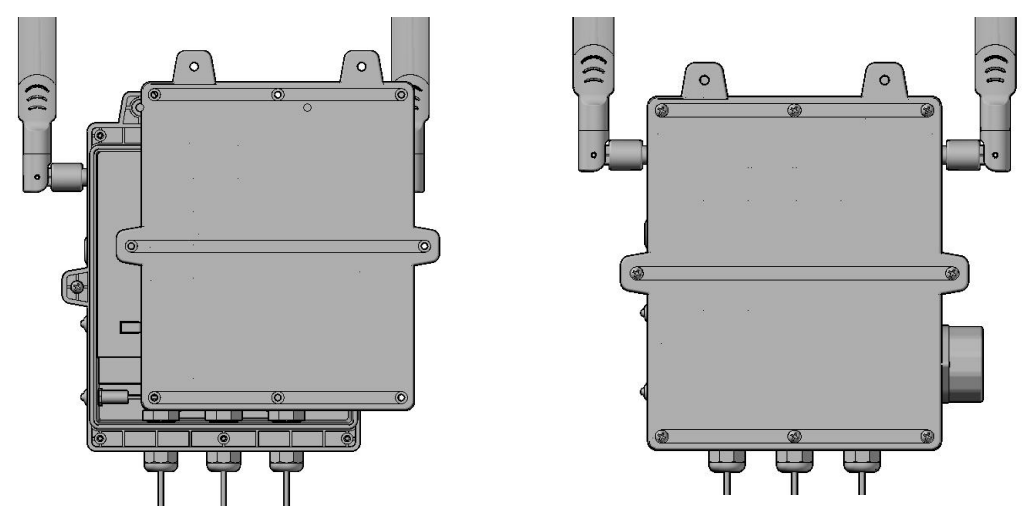

### 5.5 Connect Ethernet cable

Follow the steps below to install the RJ45 waterproof plug. Be sure to install it in place, otherwise communication may fail.

If you use the AP distribution network method, this steps can be ignored.

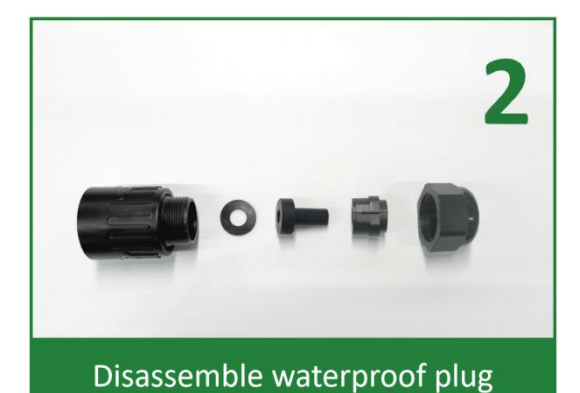

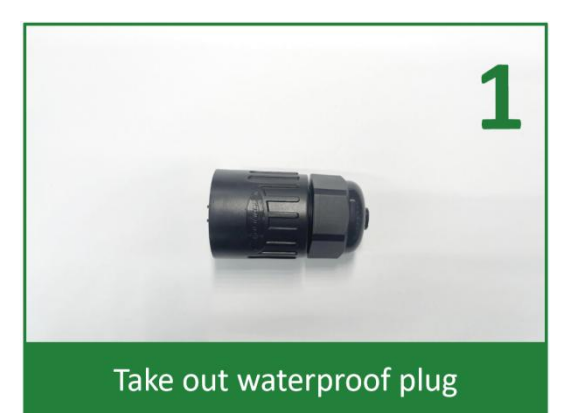

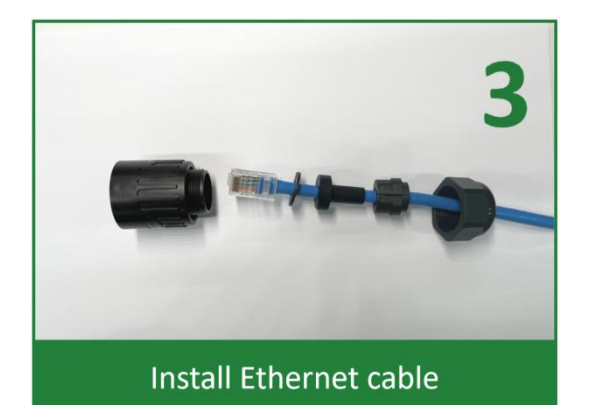

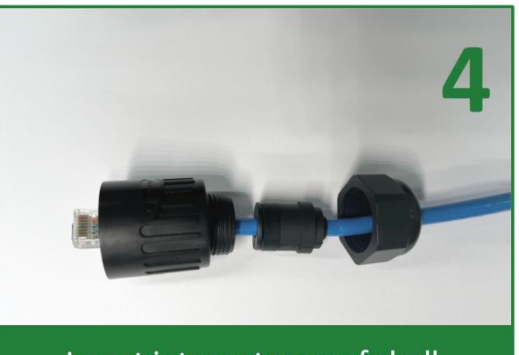

Insert into waterproof shell

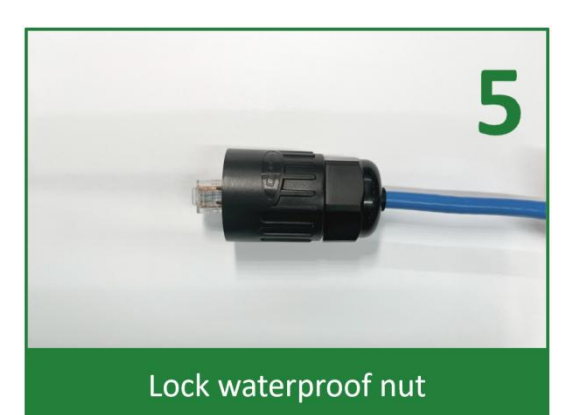

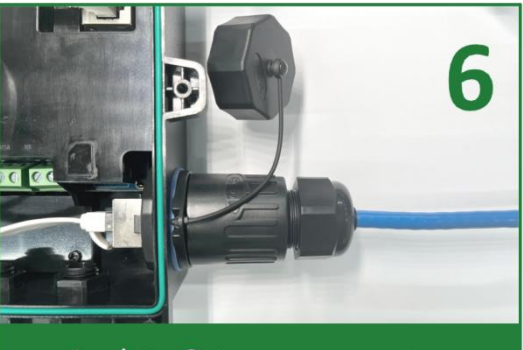

Lock to Gateway connector

### 5.6 Install Gateway

Install gateways should follow the following principles, otherwise poor communication may occur.

- It is recommended to be fixed on the wall and placed in an open environment.
- The installation height should be greater than 0.5m.
- Keep away from high temperature equipment and flammable and explosive materials.
- Avoid sun exposure.
- No immersion in water.

- Do not install inside a closed metal box or solid wall.
- Stay away from other wireless devices.

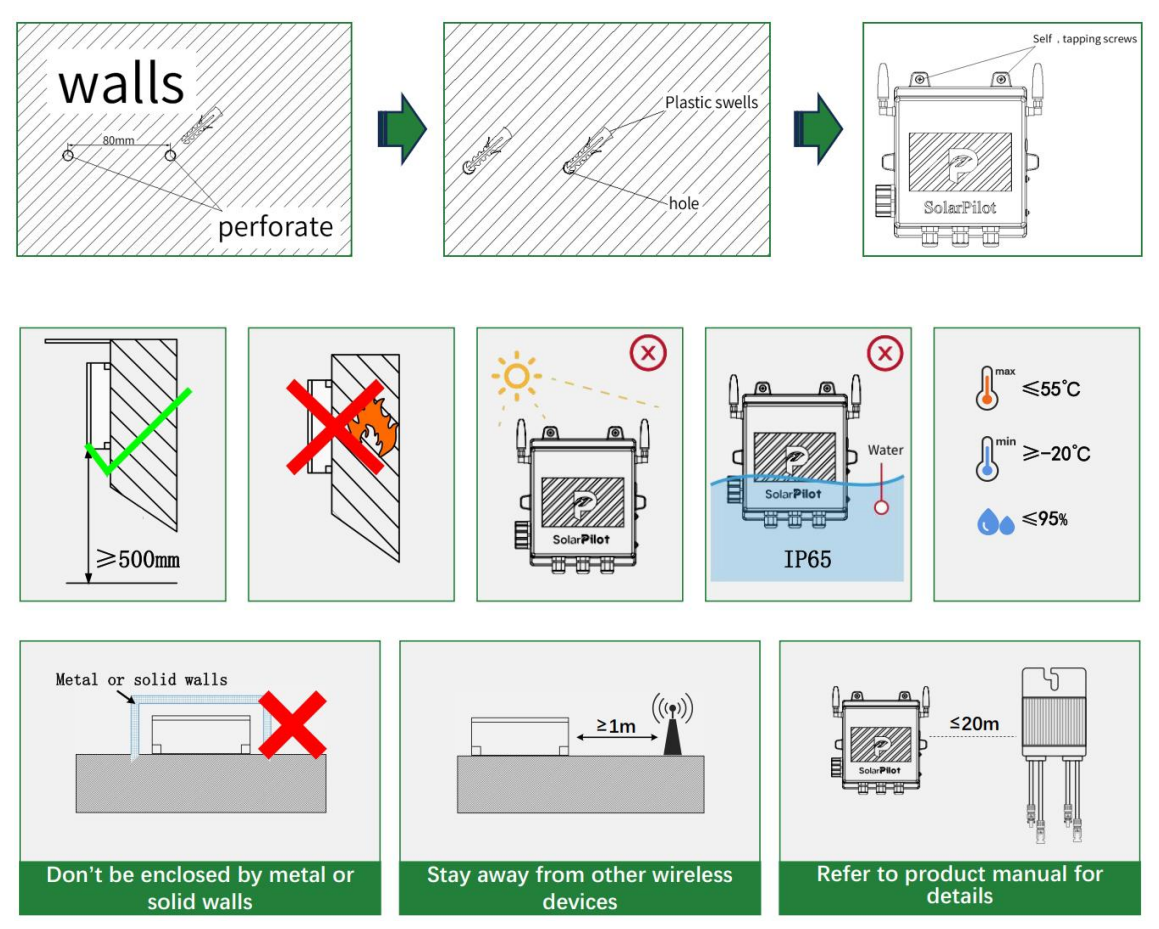

# 6 APP operation guide

### 6.1 Download the APP

Method 1: Download from APP Store & Google Play.

iPhone mobile phone users: search for "SolarPilot Energy" in the App Store.

Other mobile phone users: search for "SolarPilot Energy" in the application market.

Method 2: Download by scanning below QR code.

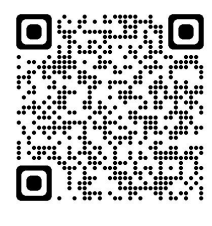

Android

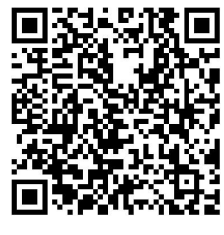

IOS

Note: When you selecting "Browser download" method. If prompted "This application is from an

unofficial app store..." and other prompts during the installation process, please click "Continue installation".

### 6.2 Registration and Login

Please follow the prompts, enter your mobile phone number or email account correctly and verify it. After passing the verification, complete the business information.

|                                        |                                                                                                    | 10.10 4                                                                                                    |                                                                                                    |                                                                                                    |                                                |
|----------------------------------------|----------------------------------------------------------------------------------------------------|----------------------------------------------------------------------------------------------------|----------------------------------------------------------------------------------------------------|----------------------------------------------------------------------------------------------------|------------------------------------------------|
| English +                              |                                                                                                    | ÷                                                                                                    |                                                                                                    | <del>~</del>                                                                                                    |                                                |
|                                        |                                                                                                    | Culture                                                                                                    |                                                                                                    | Service provider reg                                                                                                    | gistration                                     |
| ervice provider Owner                  |                                                                                                    | Select your acco                                                                                                    | ount type                                                                                                    | If your company has been register<br>system, request your admin account                                                                                                    | ed as an installer in<br>int to add you to the |
| <ul> <li>Mobile Phone/Email</li> </ul> |                                                                                                    |                                                                                                    |                                                                                                    | *Country/Region                                                                                                    |                                                |
| A Password                             |                                                                                                    |                                                                                                    |                                                                                                    |                                                                                                    |                                                |
|                                        |                                                                                                    | Users who will own                                                                                                    | 0                                                                                                    |                                                                                                    |                                                |
| account                                | Porgot password?                                                                                                    | or already own<br>plants                                                                                                    | Service                                                                                                    | Username ()                                                                                                    |                                                |
| I've read and agreeed to User Age      | syment and Privacy Pulicy                                                                                                    |                                                                                                    | provider                                                                                                    |                                                                                                    |                                                |
| Log In                                 |                                                                                                    | 4                                                                                                    | Provide services<br>for owners                                                                                                    | 8-32 characters, which contains only le                                                                                                    | tlers or numbers                               |
|                                        |                                                                                                    |                                                                                                    | EEEE                                                                                                    | *Mobile Phone/Email                                                                                                    |                                                |
|                                        |                                                                                                    | - IIII .                                                                                                    |                                                                                                    |                                                                                                    |                                                |
| Other ways to s                        | High la                                                                                                    |                                                                                                    |                                                                                                    | *Password                                                                                                    |                                                |
|                                        |                                                                                                    |                                                                                                    |                                                                                                    |                                                                                                    | 1                                              |
| Sub-user lo                            | igin                                                                                                    |                                                                                                    |                                                                                                    | 8-32 characters, combing at least 2 of and special symbols (excluding spaces)                                                                                                    | the following: digits, let                     |
|                                        |                                                                                                    |                                                                                                    |                                                                                                    | *Verification code                                                                                                    |                                                |
|                                        |                                                                                                    |                                                                                                    |                                                                                                    |                                                                                                    | Send Co                                        |
|                                        |                                                                                                    |                                                                                                    |                                                                                                    |                                                                                                    |                                                |
|                                        |                                                                                                    |                                                                                                    |                                                                                                    | The read and assessed to User Area                                                                                                    | amont and Delugry Delie                        |
|                                        |                                                                                                    |                                                                                                    |                                                                                                    | Desider                                                                                                    | ener and Privacy Point                         |
|                                        |                                                                                                    |                                                                                                    |                                                                                                    | Register                                                                                                    |                                                |
|                                        |                                                                                                    |                                                                                                    |                                                                                                    | Alternative being and and and                                                                                                    | and then in                                    |
|                                        |                                                                                                    | -                                                                                                    |                                                                                                    | Alrea <u>dy have an acco</u>                                                                                                    | unt? Sign in                                   |
| _                                      | 10:12 -7                                                                                                    | .∎ ≎ lin                                                                                                    | 10:52 7                                                                                                    | Alread <u>y have an acco</u><br>all <b>?</b> ID                                                                                                    | wnr? Sign in                                   |
| _                                      | 10:12 <i>↑</i><br>←                                                                                                    | al 🗢 💽                                                                                                    | 10:52 <del>1</del><br>←                                                                                                    | Airea <u>dy have an acce</u><br>all <b>† 1</b> 0                                                                                                    | <u>unt? S</u> ign in                           |
|                                        | 10:12 ≉<br>←<br>Enter company in                                                                                                    | al ≎ ∎                                                                                                    | 10:52 <i>↑</i><br>←                                                                                                    | Alrea <u>dy have an acco</u>                                                                                                    | <u>unt? S</u> ign in                           |
|                                        | 10:12 ∜<br>←<br>Enter company in                                                                                                    | al ♥ ■<br>formation                                                                                                    | 10:52 <del>1</del><br>←<br>Owner registrat                                                                                                    | Airea <u>dy have an acco</u><br>all <b>रू ा</b><br>tion                                                                                                    | <u>wnt? S</u> ign in                           |
|                                        | 10:12 ∜<br>←<br>Enter company ins<br>If your company has been regi<br>system, request your admin ac<br>company.                                                                                                    | ed 🗢 🗈                                                                                                    | 10:52 ↑<br>←<br>Owner registrat                                                                                                    | Airea <u>dy have an acce</u><br>at <b>२                                  </b>                                                                                                    | <u>wat</u> 7 Sign in                           |
|                                        | 10:12 ∜<br>←<br>Enter company in<br>If your company has been regis<br>system, request your admin ac<br>company.                                                                                                    | .al 🗢 🗈<br>formation<br>stered as an installer in the<br>scount to add you to the                                                                                                    | 10:52 -7<br>←<br>Owner registrat<br>*Country/Region                                                                                                    | Airea <u>dy have an acce</u><br>all <b>* 1</b>                                                                                                    | <u>var2 Sign in</u>                            |
|                                        | 10:12 ∜<br>←<br>Enter company ina<br>If your company has been regi<br>system, request your admin ac<br>company.<br>*Company name                                                                                                    | In the second second se | 10:52 4<br>←<br>Owner registrat<br>*Country/Region<br>Please salect                                                                                                    | Alrea <u>dy have an acco</u><br>all <b>२ क</b><br>tion                                                                                                    | <u>sent?</u> Sign in                           |
|                                        | 10:12 ≠<br>←<br>Enter company ins been regi<br>system, request your admin ac<br>company.<br>*Company name<br>Enter company name                                                                                                    | Al The Image of the second second sec | 10:52 ↑<br>←<br>Owner registrat<br>*Country/Region<br>Please select<br>Username ①                                                                                                    | Alrea <u>dy have an acce</u>                                                                                                    | <u>vur 2</u> 5ign in                           |
|                                        | 10:12 √<br>←<br>Enter company ina<br>If your company has been regi<br>system, request your admin ac<br>company.<br>*Company name<br>Enter company name<br>*Type                                                                                                    | .el 🗢 🗈                                                                                                    | 10:52 -7<br>←<br>Owner registrat<br>*Country/Region<br>Please salect<br>Username ⊙<br>Enter username                                                                                                    | Alrea <u>dy have an arce</u>                                                                                                    | <u>war2 Si</u> gn in                           |
|                                        | 10:12 ∜<br>←<br>Enter company in<br>If your company has been regis<br>system, request your admin ac<br>company name<br>Enter company name<br>*Type<br>Plusse select                                                                                                    | .al 🕈 🗈                                                                                                    | 10:52 +7<br>←<br>Owner registral<br>*Country/Region<br>Please salect<br>Username ()<br>Enter username<br>8-32 characters, which costain<br>*Mobile Phone/Email                                                                                                    | Already have an area                                                                                                    | <u>vur? Sign in</u>                            |
|                                        | 10:12 √<br>←<br>Enter company ins<br>If your company has been regi<br>system, request your admin ac<br>company.<br>*Company name<br>Enter company name<br>*Type<br>Please select<br>*Country/region                                                                                                    | Al T                                                                                                    | 10:52 ↑<br>←<br>Owner registrat<br>*Country/Region<br>*Country/Region<br>*Country/R             | Alrea <u>dy have an acce</u>                                                                                                    | <u>vin 2 Si</u> gn in                          |
|                                        | 10:12 √<br>←<br>Enter company in<br>If your company has been regis<br>system, request your admin ac<br>company.<br>*Company name<br>Enter company name<br>*Type<br>Please select<br>*Country/region<br>Please select                                                                                                    | .al 📚 🗈                                                                                                    | 10:52.47<br>←<br>Owner registral<br>*Country/Region<br>Please salect<br>Username ⊙<br>Enter username<br>B-32 characters, which contain<br>*Mobile Phone/Email<br>Enter mobile phone/Email<br>Enter mobile phone/Email                                                                                                    | Alrea <u>dy have an arce</u>                                                                                                    | <u>vur? Sign in</u>                            |
|                                        | 10:12 √<br>←<br>Enter company in<br>If your company has been regis<br>system, request your admin ac<br>company.<br>*Company name<br>Enter company name<br>*Type<br>Please select<br>*Country/region<br>Please select<br>*Country/region                                                                                                    | .ul 🖈 📭                                                                                                    | 10:52 -7<br>←<br>Owner registral<br>*Country/Region<br>Please salect<br>Username ③<br>Enter username<br>8-32 characters, which contain<br>*Mobile Phone/Email<br>Enter mobile phone/email<br>Enter mobile phone/email<br>Enter password                                                                                                    | Already have an arres                                                                                                    | <u>var2 Sign in</u>                            |
|                                        | 10:12 ≠<br>←<br>Enter company has been regi<br>system, request your admin ac<br>company.<br>*Company name<br>Enter company name<br>*Type<br>Please select<br>*Country/region<br>Please select<br>*Currency<br>Please select                                                                                                    | Al T                                                                                                    | 10:52 -7<br>←<br>Owner registrat<br>• Country/Region<br>• Country/Region<br>• Country/Region<br>• Desse select<br>Username ③<br>Enter username<br>• Mobile Phone/Email<br>Enter mobile phone/Email<br>Enter password<br>Enter password<br>Enter password<br>Enter password<br>Enter password<br>Enter password<br>Enter password<br>Enter password<br>Enter password                                                                                                    | Already have an accer<br>and the fill<br>tion                                                                                                    | <u>vin 2 Si</u> gn in                          |
|                                        | 10:12 √<br>←<br>Enter company ins been regisystem, request your admin ac company.<br>*Company name<br>Enter company name<br>*Type<br>Plause select<br>*Country/region<br>Please select<br>*Currency<br>Please select<br>Any added plants will use the current                                                                                                    | exp for revenue catoutions.                                                                                                    | 10:52 -7<br>←<br>Owner registral<br>*Country/Region<br>*Country/Region<br>Please salect<br>Username ③<br>Enter username<br>B-32 characters, which contain<br>*Mobile Phone/Email<br>Enter mobile phone/Email<br>Enter password<br>Enter password<br>Enter password<br>Enter password                                                                                                    | Already have an accer<br>of the following: digits, letters<br>approximation of the following: digits, letters<br>approximation of the following: digits, letters<br>approximation of the following: digits, letters<br>approximation of the following: digits, letters<br>approximation of the following: digits, letters                                                                                                    | <u>vur2 Si</u> gn in                           |
|                                        | 10:12 √<br>←<br>Enter company in<br>If your company has been regis<br>system, request your admin ac<br>company.<br>*Company name<br>Enter company name<br>*Type<br>Plause select<br>*Country/region<br>Plause select<br>*Currency<br>Plause select<br>*Currency<br>*Currency<br>*Currency<br>*Currenc | AI CONSTRUCTION                                                                                                    | 10:52.47<br>←<br>Owner registral<br>*Country/Region<br>Please salect<br>Username ⊙<br>Exter username<br>R-32 characters, which contain<br>*Mobile Phone/Email<br>Exter mobile phone/Email<br>Exter mobile phone/Email<br>Exter password<br>Exter password<br>Exter pass   | Already have an accer<br>and the following: digits, letters<br>spaces).                                                                                                    | <u>vur2 Si</u> gn in                           |
|                                        | 10:12 ∜<br>←<br>Enter company in<br>If your company has been regis<br>system, request your admin ac<br>company name<br>Enter company name<br>*Type<br>Please select<br>*Country/region<br>Please select<br>*Country/region<br>*Country/region<br>*Country/region<br>*                                                                                                    | AI R I                                                                                                    | 10:52 -7<br>←<br>Owner registral<br>-*Country/Region<br>-*Country/Region<br>Pieses salect.<br>Username ()<br>Enter username<br>8-32 characters, which costaon<br>*Mobile Phone/Email<br>Enter mobile phone/Email<br>Enter mobile phone/Email<br>Enter password<br>Enter password<br>Enter password<br>Enter password<br>Enter password<br>Username ()<br>*Verification code                                                                                                    | Already have an accer<br>and The Color<br>tion                                                                                                    | <u>var2 Sign in</u>                            |
|                                        | 10:12 √<br>←<br>Enter company ins been regission, request your admin accompany, has been regission, request your admin accompany, name<br>from company name<br>Enter company name<br>Frype<br>Plause select<br>• Country/region<br>Please select<br>• Currency<br>Please select<br>• Currency<br>• Currency<br>• Currency<br>• Cu                       | In the second second secon            | 10:52 -7<br>←<br>Owner registral<br>-Country/Region<br>-Country/Region<br>-Country/Region<br>-Country/Region<br>-Country/Region<br>-Country/Region<br>-Pesses salect<br>Username ③<br>Enter username<br>-Mobile Phone/Email<br>Enter mobile phone/Email<br>Enter password<br>Enter password | Already have an accer<br>of the following: digits, letters<br>spaces).                                                                                                    | <u>vur2 Si</u> gn in                           |
|                                        | 10:12 ∜<br>←<br>Enter company in<br>If your company has been regis your admin ac company name<br>Enter company name<br>*Type<br>Please select<br>*Country/region<br>Please select<br>*Country/region<br>*Country/region<br>*Country/region<br>*                                                                                                    | In the second second se | 10:52.47<br>←<br>Owner registral<br>*Country/Region<br>*Country/Region<br>Please salect<br>Username ()<br>Exter username<br>R-32 characters, which contain<br>*Mobile Phone/Email<br>Exter mobile phone/Email<br>Exter salewohd<br>Exter salewohd<br>Exter salewohd<br>Exter salewohd<br>Exter salewohd<br>Exter salewohd<br>Username ()<br>*Verification code                                                                                                    | Already have an accer<br>and a line in the second second seco | <u>vur2 Si</u> gn in                           |

### 6.3 Create a Power Station

#### Step 1: Enter the power station addition page

Log in to the account you just created, and gradually click [Me] - [Plant Management]

- [+] to enter the power station addition page.

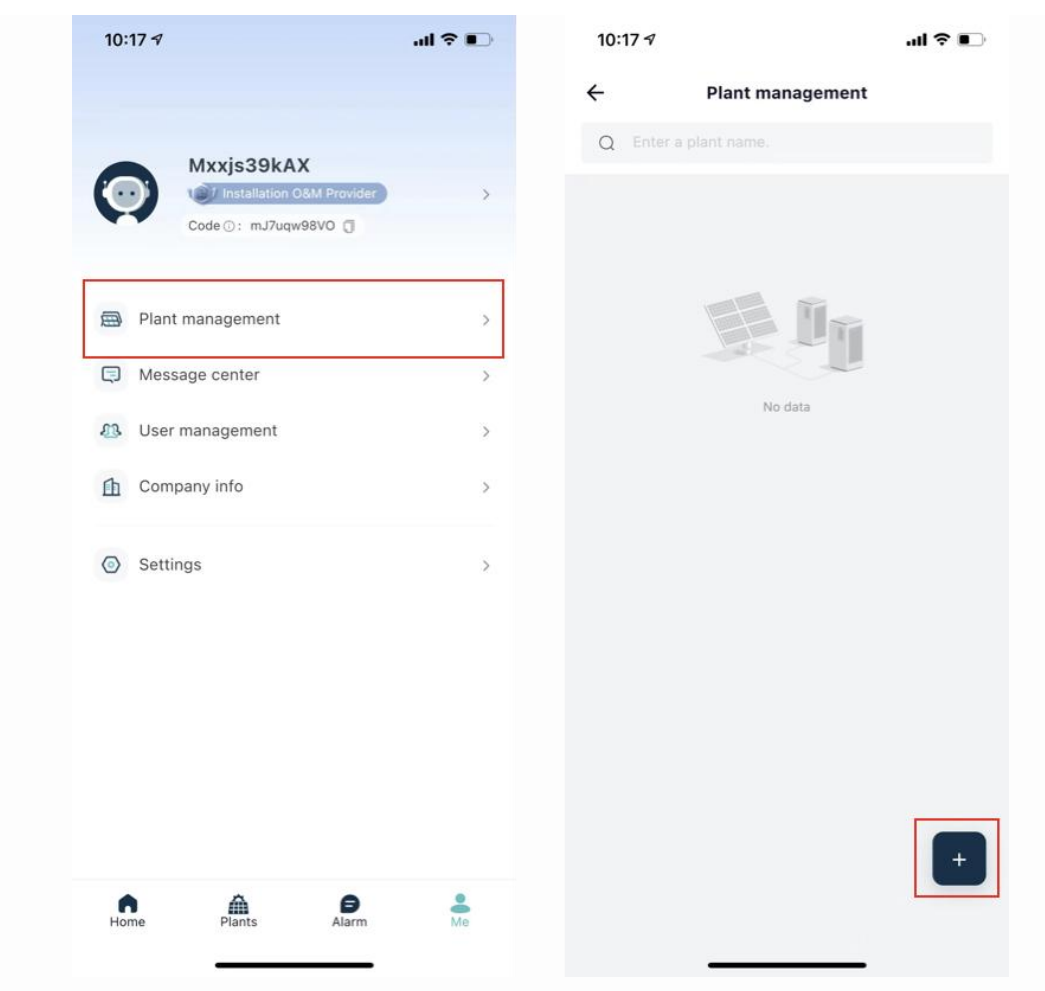

#### Step 2: Improve the power station information

 Please follow the prompts to improve the basic information of the power station: the name of the power station, the location of the power station, the area, the address, the installed power, etc. The fields indicated with an asterisk are required, and the more complete the rest of the information is, the better it is for you to manage the power station.

| 10:22 🕫                        |           | al 🕈 💽 |
|--------------------------------|-----------|--------|
| ÷                              | Add plant |        |
| Basic Info                     |           |        |
| *Plant name                    |           | >      |
| <ul> <li>Plant type</li> </ul> |           | >      |
| *Installed power (             | kWp)      | >      |
| Grid connection d              | ate       | >      |
| Safe running date              |           | >      |
| *Country/Region                |           | >      |
| *Plant address                 |           | э.     |
| *Plant time zone               |           | >      |
| Plant profile photo            |           | >      |
| O&M Info                       |           |        |
| Contact Person                 |           | >      |
| Contact Method                 |           | >      |
|                                |           |        |
|                                |           |        |
| Cancel                         | Nevt      |        |
| Gancer                         | Next      |        |

- 2) After completing the power station information, please click the [Next] button at the bottom of the page to complete the creation, and the system will enter the interface of Figure 1 below.
- You can directly add devices and authorized users on the Power Station Creation Success page in Figure 1, or click the [Done] button in the upper right corner to skip device binding and authorization first.
- Later, you can also directly in the power station management list interface (Figure 2 below), click the power station name to enter the main interface of the power station editor (Figure 3) to complete and supplement the information.

| Add plant Done     our plant has been created please follow the steps below to     complete system commissions.                 | €<br>Q En | Plant management           | 4                                                                                           | Plant management                                                                                                    |          |
|----------------------------------------------------------------------------------------------------|-----------|----------------------------|---------------------------------------------------------------------------------------------|----------------------------------------------------------------------------------------------------|----------|
| <ul> <li>your plant has been created places follow the steps below to<br/>complete system commissioning.</li> </ul>             | Q En      |                            |                                                                                             |                                                                                                    |          |
|                                                                                                    |           | Test<br>Normal             | System Info<br>Set basic Info<br>type, address                                              | mation such as plant name,<br>i, etc.                                                                                                    | •        |
| Add Gateway<br>Scan code and add gateway to realize plant data monitoring                                                       | & test    | Installed power: 110.0 kWp | Add Device<br>Add gateway<br>complete dat<br>plants.                                        | Not set     s, inverters, optimizers, etc. to     a collection and monitoring of                                                            | <b>H</b> |
| ) If you don't want to add it yet, please click the "Done" in the upper right corner and then enter the plant details to edit.  |           |                            | Configure L<br>Generate cor<br>based on the<br>Accurate con<br>make later op<br>convenient. | ayout Net set<br>responding layout drawings<br>actual installation layout,<br>sponent layout diagrams help<br>reration and maintenance more | #        |
| Add Owner<br>Authorize the plant to the end user, and the user can also<br>watch the monitoring.                                |           |                            | Set Electric<br>Set the electric<br>the revenue of                                          | ity Prices Net ant<br>jcity price in order to calculate<br>if the plant.                                                                    | •        |
| ) If you want to authorize it later, you can click the "Done" button in<br>the upper right corner and add in the plant details. |           |                            | System Acc<br>Add owners s<br>information in                                                | IESS Not wet<br>to they can view plant-related<br>n real time.                                                                              | ٠        |
|                                                                                                    |           |                            |                                                                                             | Delete                                                                                                    |          |
|                                                                                                    |           |                            |                                                                                             | Delete                                                                                                    |          |

#### Step 3: Configure the gateway

The SP1 gateway provides two modes: wired distribution network and AP distribution network, which can be flexibly selected according to the on-site environment.

#### • Wired distribution network

1) Enable the camera permission of the mobile phone: Click [Add Gateway] on the power station creation successfully completed page or click [Add Devices] on the main interface of power station editing, and the system will enter the code scanning interface. When using it for the first time, the page prompts that the permission of camera needs to be enabled, which is convenient for you to scan the code for identification.

| 9:41         |                                                             | all 🗢 🚍                          |  |
|--------------|-------------------------------------------------------------|----------------------------------|--|
|              | Scan to Connect Dev                                         | rice                             |  |
|              |                                                             |                                  |  |
|              |                                                             |                                  |  |
|              |                                                             |                                  |  |
|              |                                                             |                                  |  |
| -            |                                                             |                                  |  |
| -            | Please enable camera permis                                 | ssions                           |  |
| c            | ancel Confirm                                               |                                  |  |
|              |                                                             |                                  |  |
| Scan the sys | he device QR code to conne<br>stem. If there is no QR code, | ct the device<br>tap "Enter Sn". |  |
|              |                                                             | 1                                |  |
|              |                                                             |                                  |  |
|              |                                                             |                                  |  |
|              |                                                             |                                  |  |
|              |                                                             | _                                |  |

2) Reset the device: Connect the power supply, connect to the router via the Ethernet cable, and confirm that the indicators are as expected: LED1 and LED2 are always on.

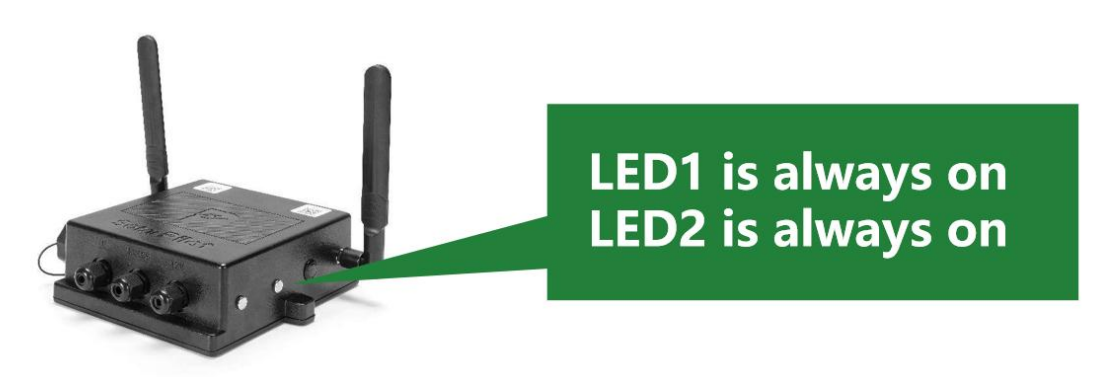

3) After completing the authorization and confirming that the device is connected to the Internet, you can choose to directly scan the barcode or QR code on the device to add it, or manually enter the serial number to add it.

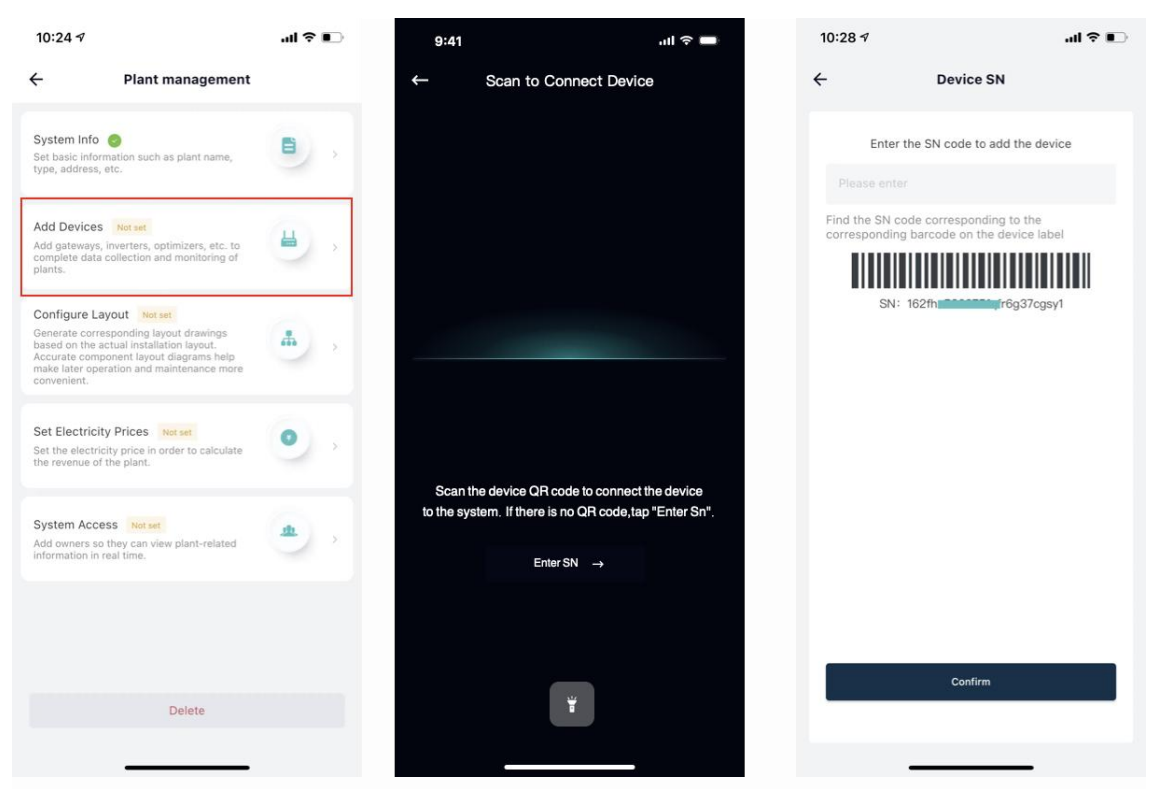

- 4) The device will enter the distribution network interface if the code is successfully scanned, and the distribution network will count down for 2 minutes.
- If the addition is successful, the system will enter the distribution network success interface . You can set the device name in the current interface. After setting the name, click the [Done] button to enter the main interface of the gateway.
- If the gateway fails to be added, the system will enter the distribution network failure interface. Please check the device and network conditions. And the network distribution can be performed again after the device is reset.

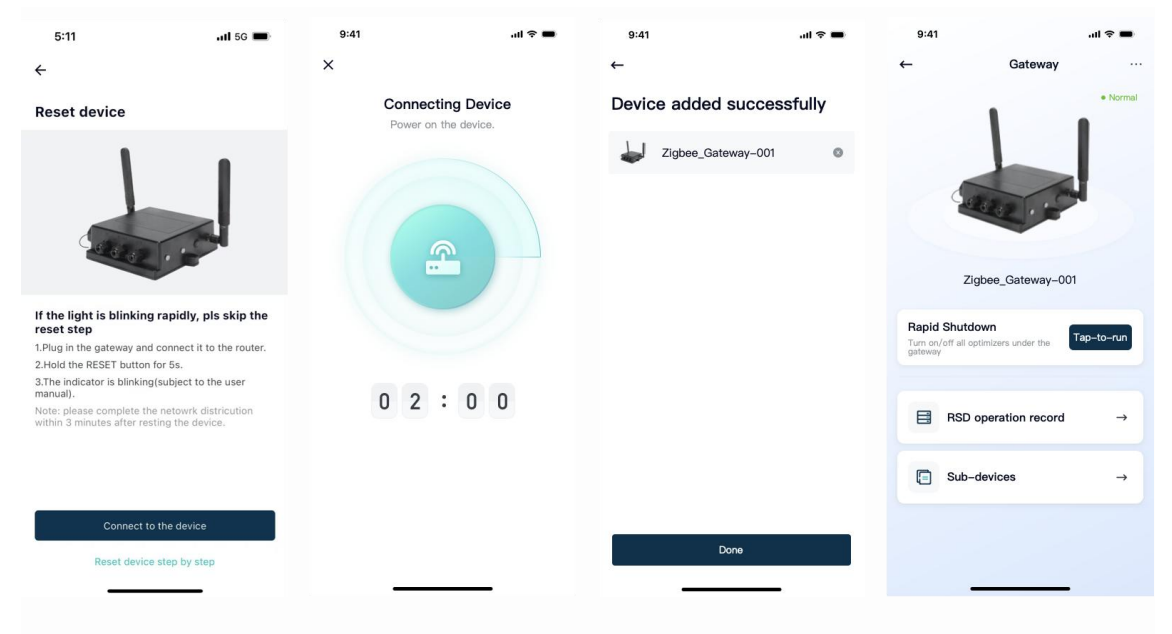

#### • AP distribution network

Please use 2.4G Wi-Fi for configuration in all the following network distribution processes. 5G Wi-Fi is not currently supported.

1) Press button for 3-10 seconds to activate the AP distribution network mode. After success, LED1 will flash slowly.

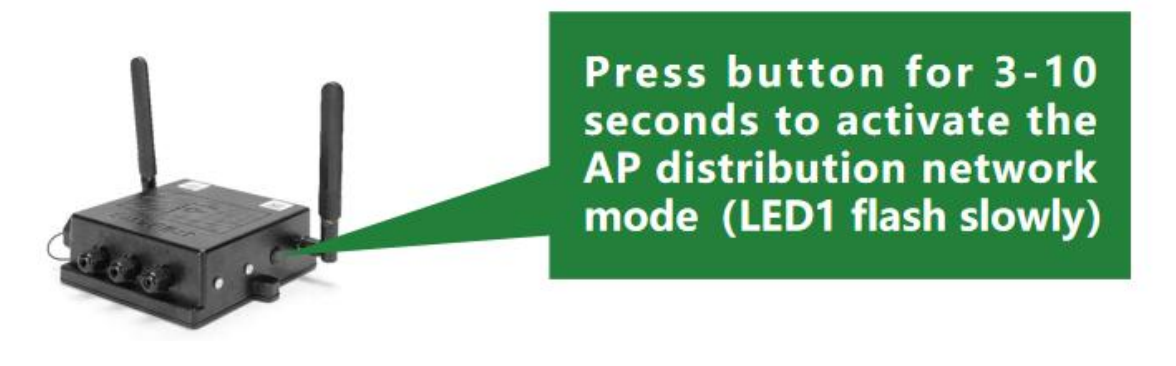

2) Enter the power station configuration device interface, select [Add Devices], and scan or enter the SN of the gateway to be configured. After finding the corresponding device, switch to Wi-Fi Mode as shown below.

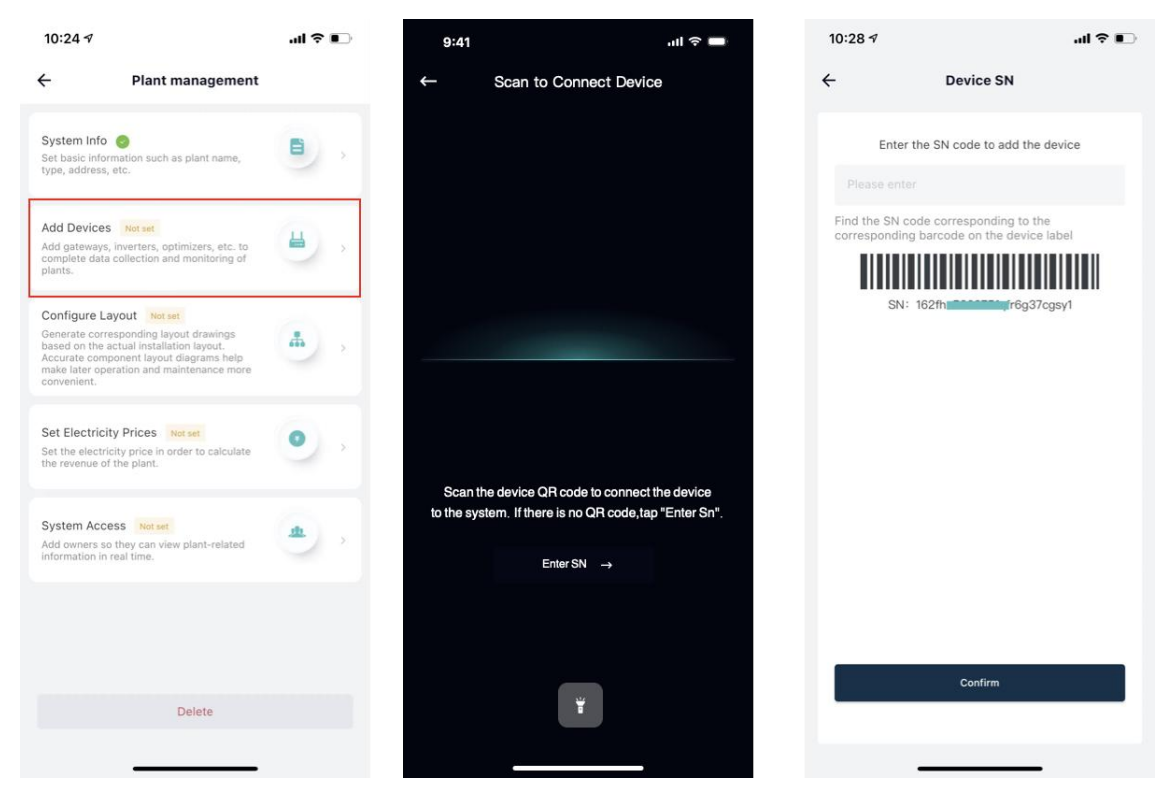

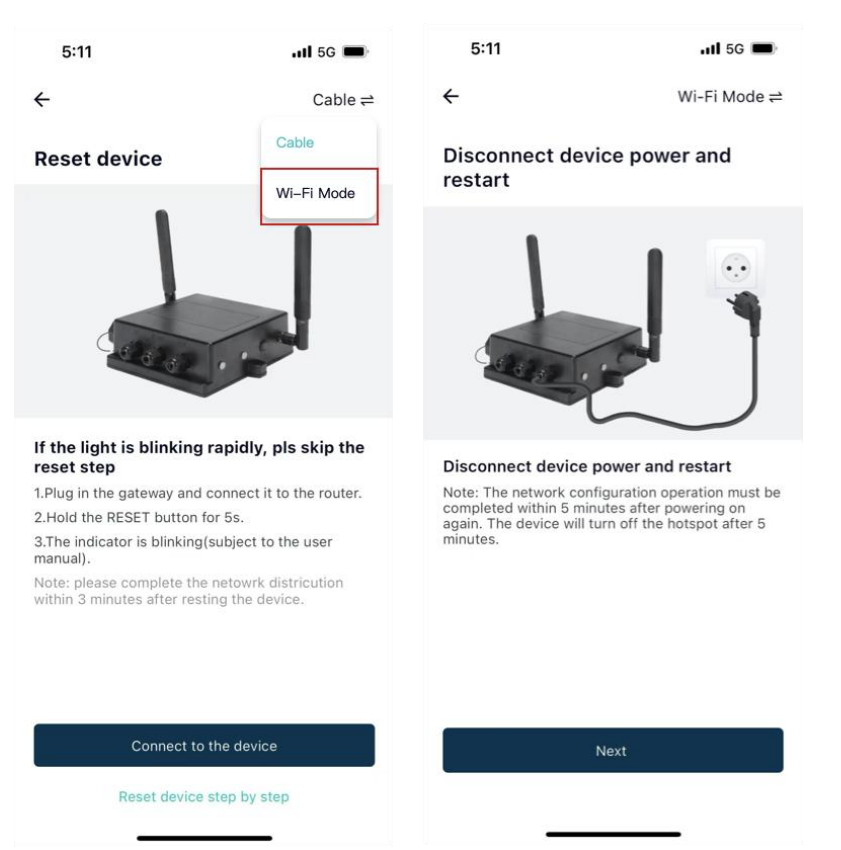

3) Please make sure your phone is connected to the 2.4G Wi-Fi, consistent with the network displayed on the page, and enter the password for that network. After completing the input and confirming that the information is correct, click the [Next] button.

| 17:53                                                           | :: 5G 💕              |
|-----------------------------------------------------------------|----------------------|
| ×                                                               |                      |
| Select 2.4 GHz V<br>Network and ent<br>password.                | Vi-Fi<br>er          |
| If your Wi Fi is 5GHz, you need<br>Common router setting method | to set it to 2.4GHz. |
| × Wi-Fi - 5GHz                                                  | 奈 ≜ ①                |
| ✓ Wi-Fi - 2.4GHz                                                | 奈 ≙ ①                |
|                                                                 |                      |
|                                                                 |                      |
| 🗢 🛛 Wi-Fi Name                                                  | 4                    |
| The mobile phone is not connected                               | I to Wi-Fi.          |
| Password                                                        | Ø                    |
|                                                                 |                      |
|                                                                 |                      |
| Next                                                            |                      |
|                                                                 |                      |
|                                                                 |                      |

4) According to the instructions on the page, you now need to connect your phone to the network "SolarPilot\_XXXXXX". Please click the [Go to Connect] button and connect to this network in the "WLAN" page of the phone system. After successful connection, please return to the SolarPilot APP.

| 18:06 -               | ::!! 🗢 📭            | 18:07<br>◄ FeilunSolar | ::!! 🕈 📭       |
|-----------------------|---------------------|------------------------|----------------|
| ×                     |                     | Settings WLAN          | Edi            |
| connect your n        | nobile phone        | WLAN                   |                |
| Connect your phone to | o the hotsopt shown | ✓ SolarPilot-1345      | ê ≎ (j)        |
| elow.                 |                     | NETWORKS               |                |
| SP6002731             | ≈ 🔒 🛈               | HuGbJ                  | ê 🗢 🚺          |
| SolarPilot-xxxx       | ∻ 🔒 🛈               | HuGbJ-5G               | € 중 🚺          |
| SP6002732             | 중 🔒 🕕               | KhP                    | € 🗢 🚺          |
| SP6002733             | ∻ 🔒 🛈               | i08                    | ۵ 🗢 🚺          |
| Go back and add devi  | ces.                | levice                 | ê 🗢 i          |
|                       |                     | )9                     | ê 🗢 🚺          |
|                       |                     | 9 5g                   | ê 🗢 🚺          |
|                       |                     | Room1                  | ê 🗢 🚺          |
|                       |                     | AZ2DB                  | 853 🔒 🗢 🚺      |
| Go to Co              | innect              | 60                     | ê 🗢 🚺          |
|                       |                     | <1 Cl                  | <b>≜</b> ≑ (j) |
| -                     |                     | (1.6                   | - 4 = (i)      |

5) Wait for the configuration to complete.

| 18:0 | B 🔿                             | ::! 🕈 📭   |
|------|---------------------------------|-----------|
| ×    |                                 |           |
| C    | onnecting to the                | e network |
|      | ((t+1))                         |           |
| C    | Send Wi-Fi accoun<br>password   | t and     |
| •    | Receive Wi-Fi acco<br>password  | ount and  |
| -    | Verify Wi Fi accoun<br>password | nt and    |
|      |                                 |           |

If the page prompts that the configuration fails, please check and try again according to the following possible reasons

- 1.Make sure your phone's WLAN is turned on
- 2.Confirm that the Wi-Fi network can access the Internet normally
- 3.Ensure that the wireless router does not enable the black and white list
- 4.Try to shorten the distance between your phone and device
- 5.Try connecting to another Wi-Fi network to reconfigure the network
- 6.Try removing special characters such as (, ; ''= '''') from the Wi-Fi network name

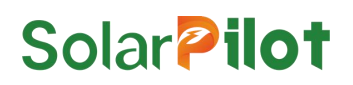

### 6.4 Add Layout

1. After determining the optimizer installation location, remove the SN label from the optimizer and stick it on the physical layout template.

| □[ | Mark    | For North | instal | er | installation da | te Nu | mber of optimizers |    |   | Physical<br>Note | Layout Templat | j 🖸 |
|----|---------|-----------|--------|----|-----------------|-------|--------------------|----|---|------------------|----------------|-----|
|    | 24      | A         | В      | C  | D               | E     | F F                | G  | н | 1                |                | 1   |
|    | 1 label |           |        |    |                 | 11    |                    | 10 | ш | ш                | ш              | 1   |
|    | 2 label |           |        |    |                 | D     | ш                  | D  | Ш | п                | B              |     |
|    | 3 label |           | п      | E  | п               | Ш     | a                  | ш  | ш | ш                | п              |     |
|    | 4 label | п         | ш      | а  | ш               | Ш     |                    | 0  | п | ш                | D              |     |
|    | 5 tabel | п         | п      | п  | в               | n     | 'n                 | п  | п | п                | п              |     |
|    | 5 label | Ш         | а      | в  |                 | ш     | a                  | a  | п | п                | п              |     |

### D NOTE

When pasting a QR code, the following principles must be followed, otherwise the optimizer will fail to recognize the QR code.

- Please stick the QR code flatly in the center of the frame without blocking the border;
- Multiple QR codes must not block or cover each other;
- When taking pictures, face the paper directly and ensure that the paper is flat, with the paper area accounting for more than 50% of the entire image area, and the background is a solid color to avoid QR code reflection;
- When taking pictures with a mobile phone, the shooting range needs to cover the entire layout card, that is, including the 4 positioning squares around the layout card.
- 2. Select the gateway to which the optimizer needs to be configured, then use the camera to take a photo of the template with the QR code just pasted on it, and follow the instructions in the figure below to complete the optimizer layout generation.

Note: A gateway can have a maximum of 50 optimizers

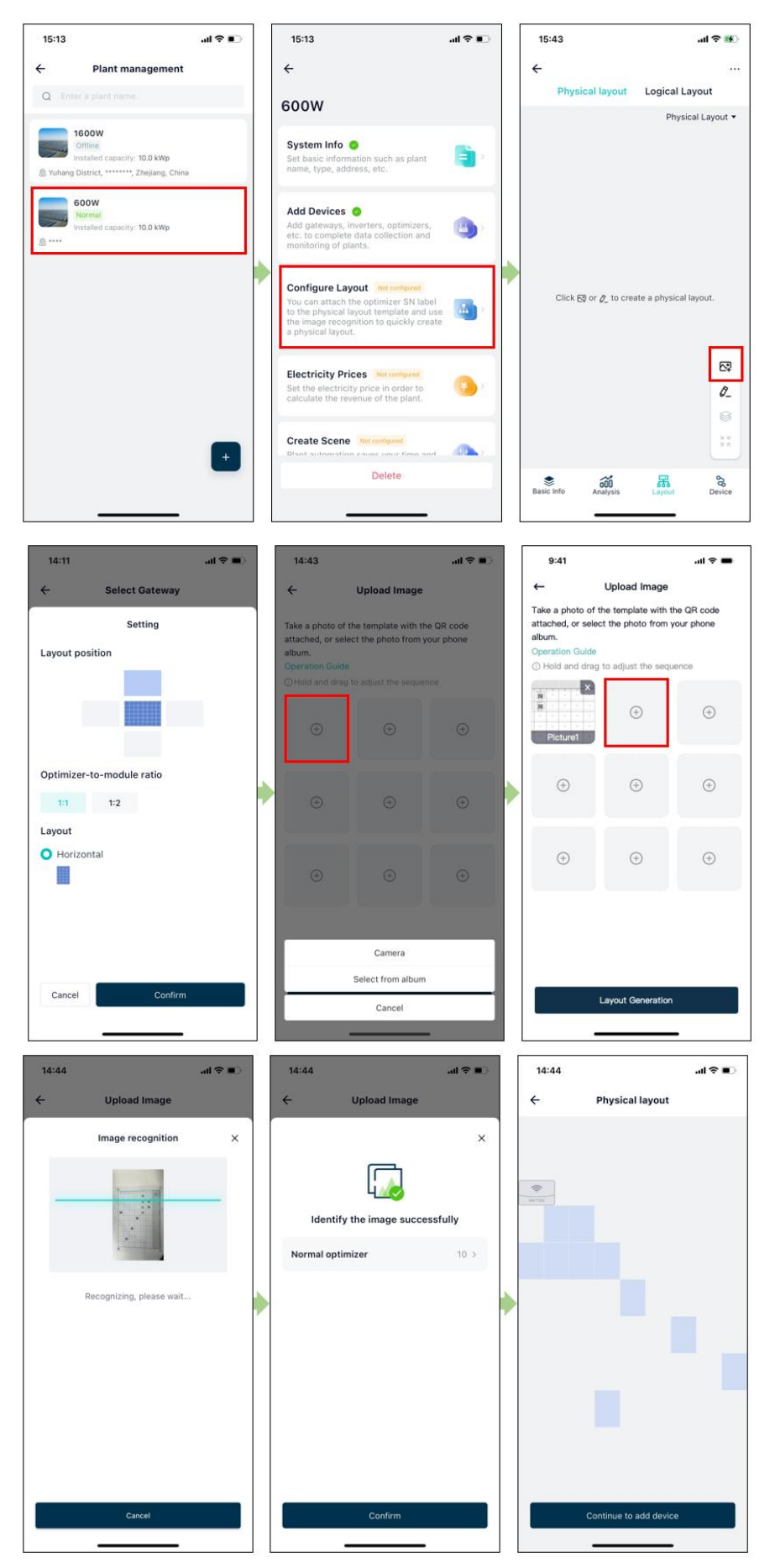

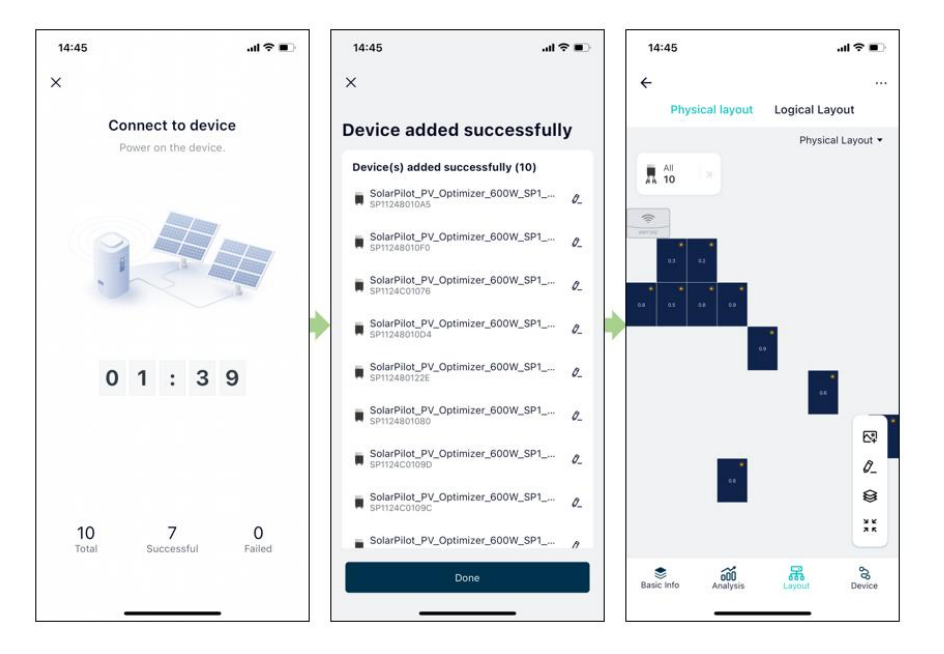

### 6.5 Improve the information

Improve the electricity revenue, owner information, etc. to facilitate better operation and maintenance of photovoltaic power stations.

Not required, if not used, you can ignore the following steps.

#### 6.5.1 Set electricity price

Enter the revenue per kilowatt hour, and the system will calculate the revenue of the entire power station according to the unit price set here.

| 10:42 →<br>← Plant management                                                                                                    | al † 🗊 | 10:43 <i>∢</i> | Set Electricity Prices | all 🕈 📭 |
|----------------------------------------------------------------------------------------------------|--------|----------------|------------------------|---------|
| System Info 🧔                                                                                                    | 8      | Currency       |                        | USD     |
| type, address, etc.                                                                                                    |        | Revenue per l  | Wh                     | 10 >    |
| Add Devices 📀<br>Add gateways, inverters, optimizers, etc. to<br>complete data collection and monitoring of<br>plants.                                                                                          | ⊌,     |                |                        |         |
| Configure Layout S<br>Generate corresponding layout drawings<br>based on the actual installation layout.<br>Accurate component layout diagrams help<br>make later operation and maintenance more<br>convenient. | ۵.,    |                |                        |         |
| Set Electricity Prices Not set<br>Set the electricity price in order to calculate<br>the revenue of the plant.                                                                                                  | •      |                |                        |         |
| System Access Net set<br>Add owners so they can view plant-related<br>information in real time.                                                                                                    | •,     |                |                        |         |
|                                                                                                    |        |                |                        |         |
| Delete                                                                                                    |        |                |                        |         |
|                                                                                                    |        |                |                        |         |

#### 6.5.2 Add owner

Enter the owner account number and user name to complete the authorization operation of the power station.

| System Info<br>Set basic inform<br>type, address, e                                                      | ation such as plant name.                                                                                                 | -          | Service pro    |                                                                          |                 |                                   |                               |                   |
|----------------------------------------------------------------------------------------------------|----------------------------------------------------------------------------------------------------|------------|----------------|--------------------------------------------------------------------------|-----------------|-----------------------------------|-------------------------------|-------------------|
| type, address, e                                                                                         |                                                                                                    | 8          |                | vider                                                                    |                 | *Country/Region                   |                               |                   |
|                                                                                                    | tc.                                                                                                    |            | Test           | lation O&M Drovider                                                      |                 | *Account                          |                               |                   |
| Add Devices<br>Add gateways, ir<br>complete data c<br>plants.                                            | optimizers, etc. to ollection and monitoring of                                                                           | ۵,         | C III IP Maton |                                                                          | _               | If an account is not n<br>push it | egistered, the system will di | rectly register a |
| Configure Lay<br>Generate corres<br>based on the ac<br>Accurate compo<br>make later opera<br>convenient. | out o<br>ponding layout drawings<br>tual installation layout.<br>inent layout diagrams help<br>ation and maintenance more | <b>a</b> , | Authorize      | Add Owner<br>the plant to the end user, and the<br>watch the monitoring. | e user can also |                                   |                               |                   |
| Set Electricity<br>Set the electricit                                                                    | Prices <b>()</b><br>ty price in order to calculate<br>he plant.                                                           | •          |                |                                                                          |                 |                                   |                               |                   |
| System Acces<br>Add owners so t<br>nformation in re                                                      | 5 Not set<br>hey can view plant-related<br>sal time.                                                                      | ۰,         |                |                                                                          |                 |                                   |                               |                   |

## 7 Practice Running

#### NOTICE

- All cables and accessories are connected properly and securely.
- The cables are reasonably distributed and well protected without mechanical damage.
- The vacant terminals are sealed.
- All safety signs and warning labels are firmly affixed and clearly visible.

### 7.1 Practice Running Steps

Step 1: Turn the DC switch on the inverter to "ON".

Step 2: If there is an AC switch between the inverter and the power grid, close the switch.

Step 3: If DC switch is provided between the inverter and the photovoltaic string, close the switch.

Step 4: When the irradiance is adequate and the grid conditions meet the grid requirements, the power station will operate normally.

### 7.2 Execute Recover Output(Very Important)

The optimizer works in RSD mode by default and needs to recover output.

Otherwise the PV system will work abnormally.

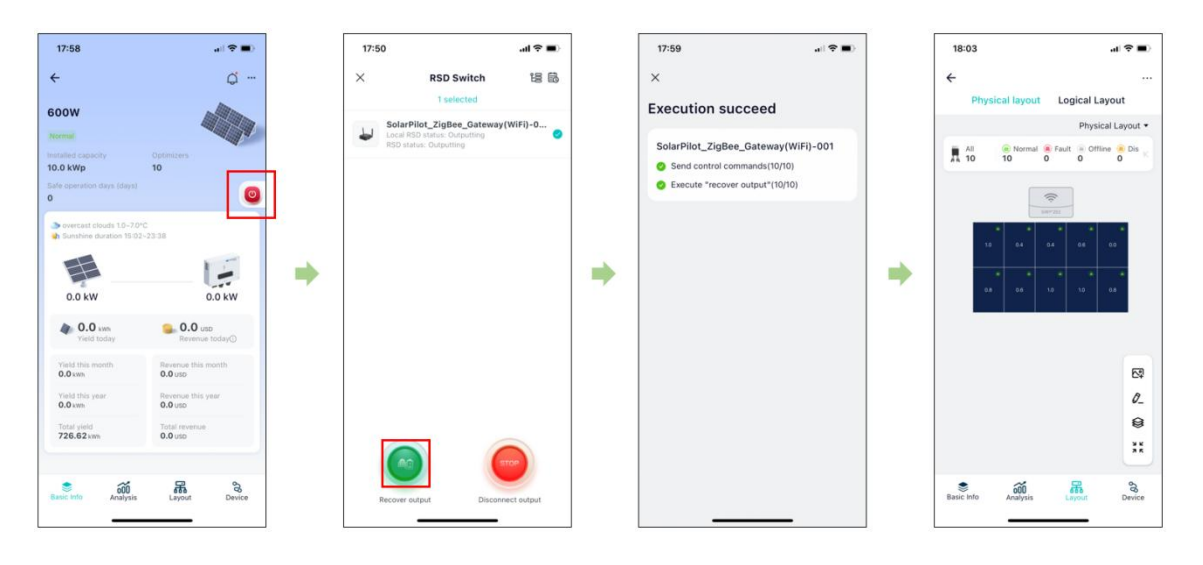

## 8 Replace faulty gateway

#### NOTICE

- Please use special insulation tools, wear insulated shoes and insulated gloves before operating.
- Prepare the new Zigbee gateway.
- Prepare your phone with SolarPilot app.

1) Power off the faulty gateway and disconnect it from the Internet;

- 2) Power on the new gateway and connect it to the Internet;
- 3) Use the APP to add the new gateway to the corresponding power station;
- 4) Use the APP to complete the gateway replacement process, as shown in the figure below;
- 5) Check whether the optimizer is online and reporting data normally.

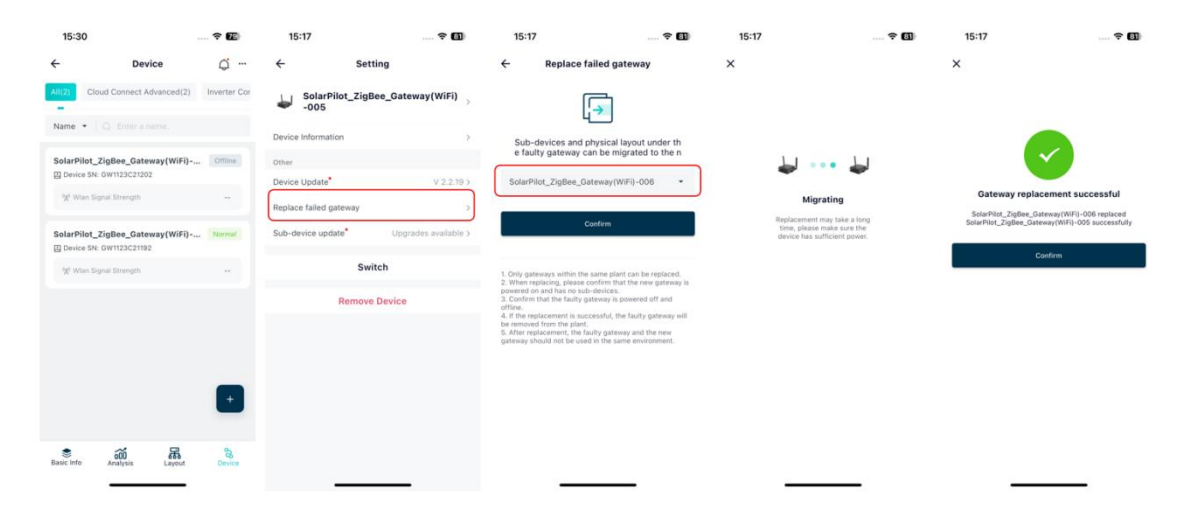

### 9 Technical Parameters

| Communicate with Optimizer                |                            |  |  |  |  |
|-------------------------------------------|----------------------------|--|--|--|--|
| Communication Type                        | Zigbee(2.4G)               |  |  |  |  |
| Max. data transmission distance           | 30m(indoor), 50m(outdoor)  |  |  |  |  |
| Max. number of connected devices          | 50 pcs optimizers          |  |  |  |  |
| Expandable Connection                     |                            |  |  |  |  |
| RSD button control mode                   | I/O(Dry Contact)           |  |  |  |  |
| RS485 connection                          | COMx1, 9600bps, Modbus-RTU |  |  |  |  |
| Communicate with Cloud Computing Platform |                            |  |  |  |  |
| Wired internet access                     | RJ45x1, 100Mbps            |  |  |  |  |
| Wireless internet access                  | Wi-Fi(2.4G)                |  |  |  |  |
| The number of antennas                    | 2                          |  |  |  |  |

| Data sampling interval | 1min (I/V/P) / 5min / 15 min               |
|------------------------|--------------------------------------------|
| Configured Components  |                                            |
| Button                 | Button x 1                                 |
| Indicator light        | LED x 2                                    |
| Monitoring APP         | SolarPilot Energy                          |
| General Parameters     |                                            |
| Dimension              | 181mm*163mm*51mm                           |
| Net Weight             | ≤200g                                      |
| Ingress Protection     | IP 65                                      |
| Storage temperature    | -40°C ~ 70°C                               |
| Operating temperature  | -20°C ~ 55°C                               |
| Operating humidity     | 5% ~ 95%                                   |
| Operating altitude     | ≤2000m                                     |
| Power supply           | DC 12V                                     |
| Power consumption      | ≤10W                                       |
| Installation method    | Wall-mounted                               |
| Compatible optimizers  | SP1, SP2, SP3 series                       |
| Others                 |                                            |
| Compliance Standard    | CE, RoHS, RED                              |
| Recommended scenarios  | Residential & small commercial solar plant |

# Solar **Pilot**

If you have technical querise concerning our products,

please contact us:

Address: Arndtstrasse 27b, 22085 Hamburg, Germany

E-mail: info@solarpilot.com

Website: https://www.solarpilot.com